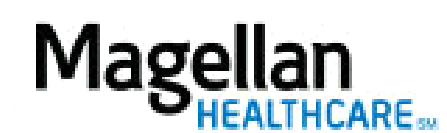

For Additional Questions and Answers, visit our FAQ section

## Steps: Create a New Claim from a Copy

1) To create a new claim from a copy of an existing Received/Accepted claim, click *Submit a Claim Online* on the left hand side menu on the *MyPractice* Page.

2) The next screen, click *Create a New Claim from a Copy* on the second button.

3) The next screen will show previously submitted claims. Click *Copy* to the right of the desired claim.

4) The claim will then open to the *Claim Detail* tab. Enter in date(s) of service.

5) Scroll down and click *Save and Continue*.

6) On the *Preview* screen, review all information to ensure accuracy.

7) Click *Submit*.

## **TIPS:**

- When creating a claim from a copy, the only information required to be entered is date(s) of service, but be sure to check procedure code to ensure it is correct for the type of service performed.
- For further assistance, use the *FAQs* link to access *Contact Us*.